# **JPTLIIP**

### 130328

# INTERFACE IP POUR SYSTEME JP

# MANUEL D'UTILISATION

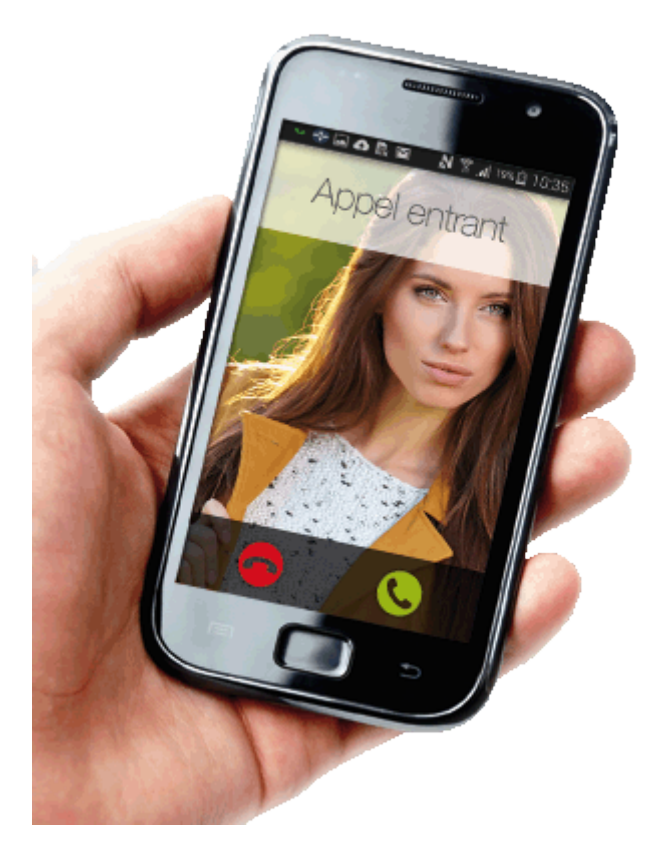

Mesures générales d'interdiction 🕲 Interdiction de démonter l'appareil 🎱 Interdiction d'exposer l'appareil à l'eau OPrécautions générales

#### ▲AVERTISSEMENT

(Le non respect de cet avertissement risque d'entraîner des blessures graves voire mortelles).

U 1. Ne démontez pas et ne modifiez pas l'unité. Vous risqueriez de provoquer un incendie ou un choc électrique.

 $\bigcirc$  2. Ne branchez pas de source d'alimentation non spécifiée aux bornes + et -, et ne branchez pas deux sources d'alimentation en parallèle sur une entrée unique. Cela peut provoquer un incendie ou un choc électrique.

3. Maintenez l'appareil à distance de toute source d'eau ou de tout autre liquide. Vous risqueriez de provoquer un incendie ou un choc électrique.

4. N'insérez pas d'objet métallique ni de matériaux inflammables dans les ouvertures de l'appareil. Vous risqueriez de provoquer un incendie ou un choc électrique.

 $\bigcirc$  5. L'intérieur de l'appareil est soumis à un courant. Ne touchez aucune pièce autre que les points de montage, de câblage, de branchement et de réglages. Vous risqueriez de provoquer un incendie ou un choc électrique.

 $\bigcirc$  6. N'utilisez pas de bloc d'alimentation dont la tension est différente de celle prescrite. Vous risqueriez de provoquer un incendie ou un choc électrique.

 $\bigcirc$  7. Ne raccordez pas de borne de l'appareil aux lignes électriques CA. Vous risqueriez de provoquer un incendie ou un choc électrique.

### 

(Le non respect de cet avertissement risque d'entraîner des blessures corporelles ou des dégâts matériels).

1. N'installez et ne réalisez aucun raccordement de câbles lorsque le bloc d'alimentation est branché. Sinon, vous risquez de générer un choc électrique ou d'endommager l'unité.

2. Avant de brancher le bloc d'alimentation, vérifiez que les fils ne sont pas croisés ou en court-circuit. Dans le cas contraire, cela pourrait provoquer un incendie ou un choc électrique.

3. Pour fixer l'unité au mur, choisissez un endroit adapté où elle ne risque pas de subir des secousses ou des chocs. Sinon, vous risquez de provoquer des blessures.

**3** 4. Pour le bloc d'alimentation, utilisez le modèle de bloc d'alimentation Aiphone spécifié avec le système. En cas d'utilisation d'un produit non spécifié, un incendie ou un défaut de fonctionnement peut se produire.

S. N'installez pas l'unité aux endroits repris ci-dessous. Cela peut provoquer un incendie, une décharge électrique ou des dégâts à l'appareil.

\* Endroits exposés à la lumière directe du soleil ou situés à proximité d'une installation de chauffage qui provoque des variations de température.

\* Endroits exposés à la poussière, l'huile, les produits chimiques, etc.

\* Endroits soumis à un degré d'humidité élevé (salle de bains, cave, serre, etc.).

\* Endroits où la température est très basse (par exemple, dans une zone réfrigérée ou face à un appareil de climatisation).

\* Endroits exposés à la vapeur ou à la fumée (à proximité de surfaces chauffantes ou de tables de cuisson).

\* Lorsque des appareils occasionnant des parasites tels que les interrupteurs crépusculaires ou des appareils électriques se trouvant à proximité.

○ 6. Ne mettez rien sur l'appareil et ne le couvrez pas avec un chiffon, etc. Vous risqueriez de provoquer un incendie ou d'entraîner un mauvais fonctionnement de l'appareil.

### PRECAUTIONS GENERALES

1. Cette unité est destinée exclusivement à l'utilisation à l'intérieur. Ne pas utiliser à l'extérieur

Dans les zones situées à proximité d'antennes émettrices radio, le système risque d'être perturbé par des interférences radio.
 L'utilisation d'un téléphone à proximité de l'appareil risque de

5. L'unisation d'un relepione à proximité de l'apparent risque de provoquer des dysfonctionnements.

4. Maintenir l'appareil à une distance de plus d'un mètre d'un poste de radio ou d'une télévision.

### **CONTENU DE L'EMBALLAGE**

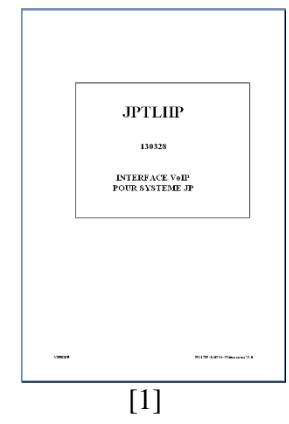

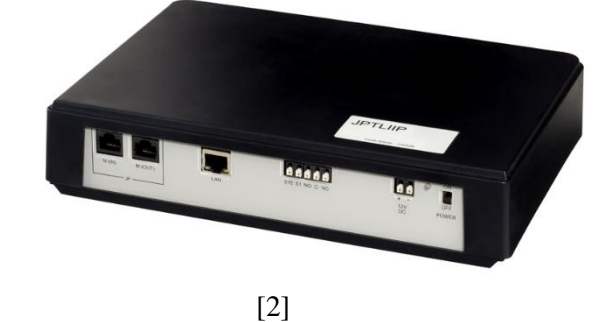

Account Net and the set with the set of the set of the

[3]

Contenu de l'emballage : [1] Manuel d'utilisation [3] Alimentation

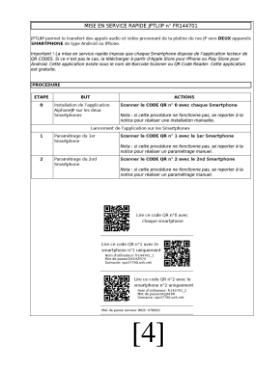

[2] Interface JPTLIIP[4] Mise en service rapide

### INSTALLATION

#### Emplacements de montage

L'interface JPTLIIP peut-être :

- posée sur un meuble

ou

- fixée au mur : pour cela, il faut la fixer par 2 vis et chevilles adaptées au support.

Installer JPTLIIP loin de toute source de chaleur et d'humidité.

### DESIGNATIONS

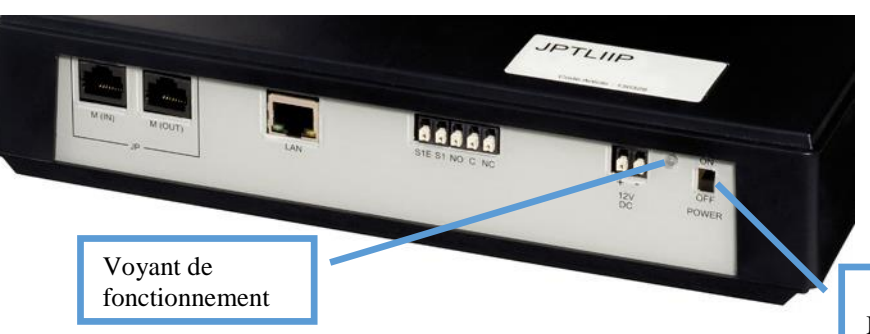

ON / OFF : MARCHE / ARRET

| Etat du voyant                      | Etat de l'interface JPTLIIP                               |
|-------------------------------------|-----------------------------------------------------------|
| Allumé vert fixe                    | Interface en cours d'initialisation                       |
| 1 clignotement toutes les secondes  | L'interface fonctionne correctement                       |
| 3 clignotements toutes les secondes | L'interface JPTLIIP n'a pas trouvé d'adresse IP, elle a   |
|                                     | démarré avec une adresse par défaut : 192.168.0.100       |
| 4 clignotements toutes les secondes | L'interface JPTLIIP n'a pas de connexion avec le serveur  |
|                                     | AIPHONE                                                   |
| 5 clignotements toutes les secondes | L'interface n'est pas enregistrée sur le serveur AIPHONE. |

#### METHODE DE FONCTIONNEMENT

L'interface JPTLIIP permet le transfert des appels audio et vidéo provenant de la platine de rue de votre portier série JP d'AIPHONE vers deux smartphones de type Androïd ou IPhone.

#### **ATTENTION !**

Pour une bonne réception audio et vidéo, il faut que votre smartphone reçoivent les appels en WIFI ou en 3G/4G (3G minimum). En cas de mauvaise réception, l'image sera de moins bonne qualité. En cas de réseau non couvert en 3G/4G, vous recevrez uniquement l'audio.

Elle se présente sous la forme d'un boîtier noir de dimensions 240 x 180 x 55 (h) mm Cette interface doit être connectée à votre réseau internet et à votre kit vidéo série JP. L'interface JPTLIIP doit être connectée au transformateur 230 V / 12V fourni en respectant les polarités.

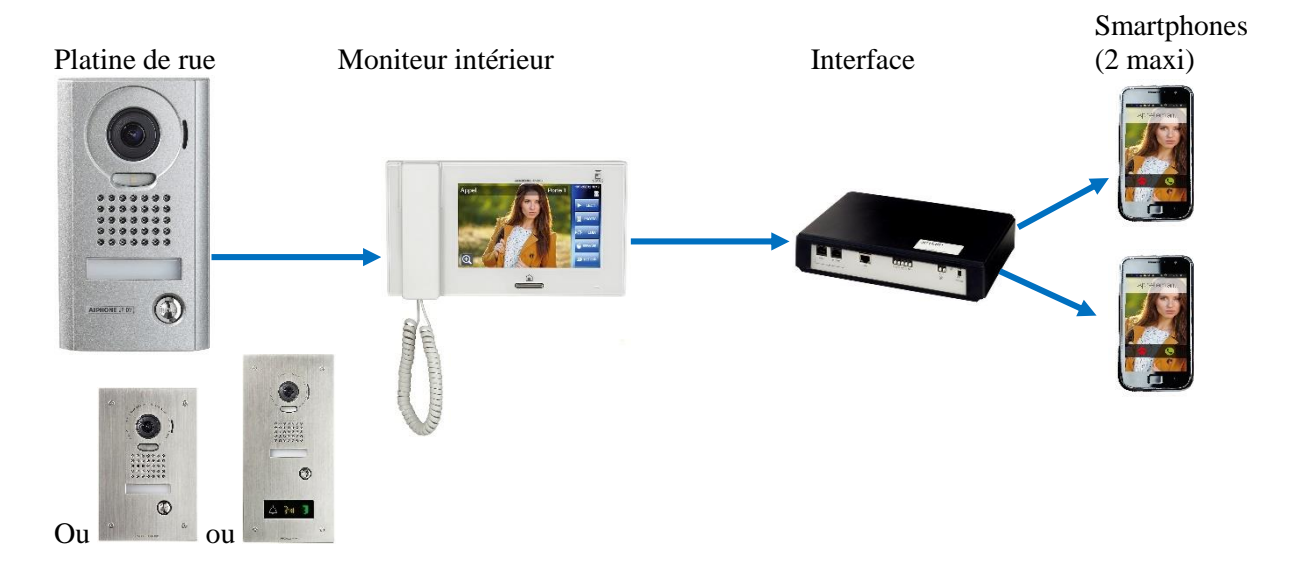

L'interface JPTLIIP doit être connectée à un modem ou votre box.

L'appui par un visiteur, sur le bouton d'appel de la platine de rue provoque l'apparition de l'image du visiteur sur le moniteur intérieur et transmet instantanément l'appel du visiteur en vidéo sur les 2 smartphones. Sans réponse des destinataires avec le smartphone, l'interface JPTLIIP se met en veille jusqu'au prochain appel.

### 1 - <u>FONCTIONNEMENT</u>

Plusieurs paramétrages de fonctionnement sont possibles et peuvent être adaptés aux besoins de chacun. Pour cela, différentes options sont à programmer (voir manuel d'installation chapitre 4).

#### 1.1 APPEL VISITEUR

L'appui sur le bouton d'appel de la platine de rue déclenche l'appel vers les deux smartphones via l'interface et votre box (ou modem).

A la réponse d'un des 2 smartphone, la communication est établie entre vous et le visiteur. Vous êtes informé du passage en communication avec votre visiteur par un changement d'affichage sur votre smartphone.

Vous pouvez alors activer la commande d'ouverture de porte en choisissant le symbole « clé ». Pour ouvrir la porte, vous accédez à un écran de confirmation donnant le choix entre 3 symboles ou possibilités :

- Accès 1 avec le symbole de la « clé »
- Accès 2 avec un autre symbole « clé »
- Option avec le symbole « Activer option » pour commander une porte ou un autre appareil depuis l'interface JPTLLIP

La communication est arrêtée après que vous ayez raccroché ou après un délai de communication réglé d'usine dans le système JP soit 3 minutes.

Si les smartphones ne répondent pas au-delà du délai de 50 secondes ou s'ils sont occupés, l'interface se met en veille jusqu'au prochain appel.

#### 1.2 SELECTION DU MODE ON / OFF

#### Mode « OFF »

Amener l'interrupteur ON/OFF (ou MARCHE / ARRET – voir page 4) en position « OFF ». Dans ce mode, l'appui sur le bouton de la platine provoquera uniquement la sonnerie de votre moniteur intérieur.

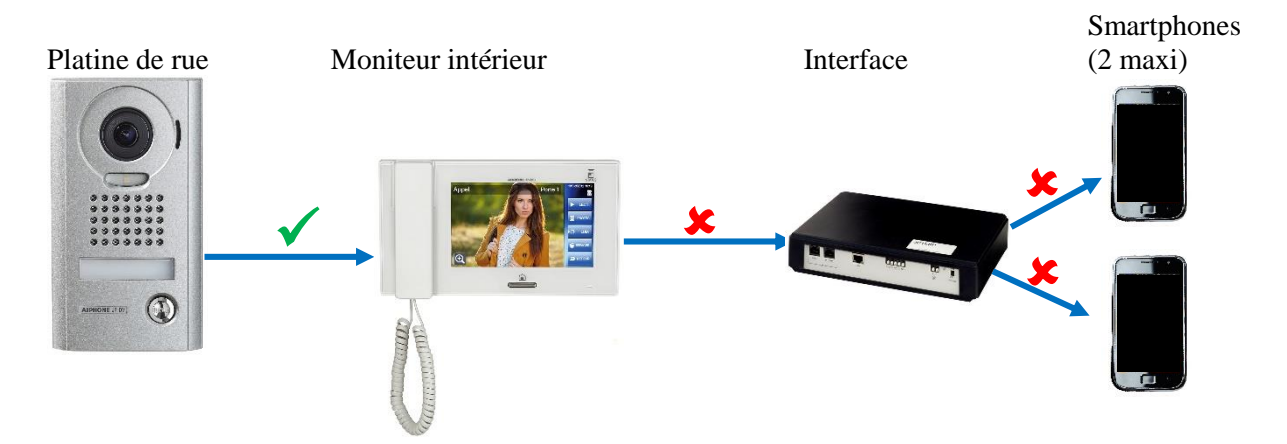

#### Mode « ON »

Amener l'interrupteur ON/OFF (ou MARCHE / ARRET – voir page 4) en position « ON ». Dans ce mode, l'appui sur le bouton de la platine provoquera la sonnerie de votre moniteur intérieur **et sur les 2 smartphones.** 

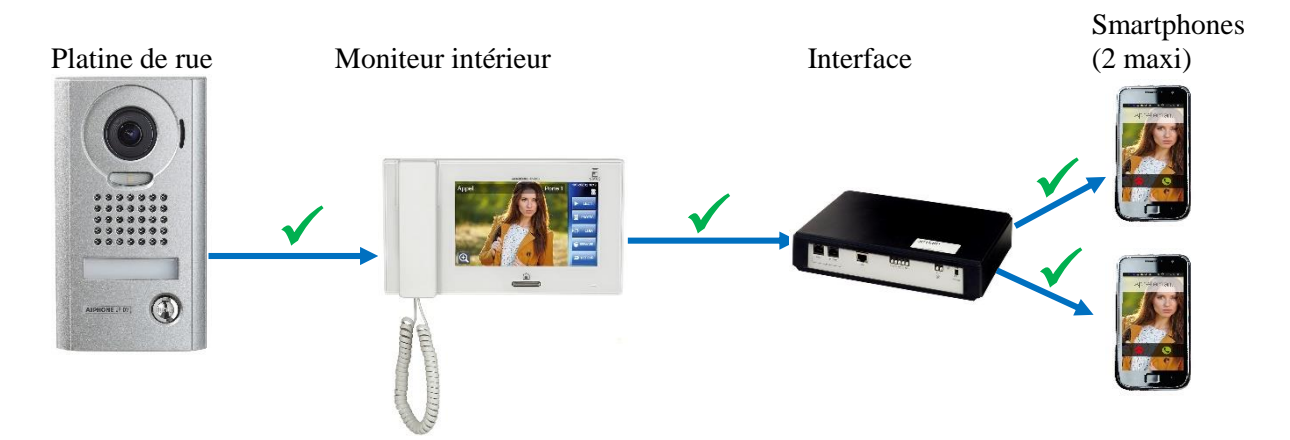

### **PARAMETRES DE L'INSTALLATION**

Notez dans ce tableau les changements éventuels des paramètres de votre installation.

| PROGRAMMATION                                 | Réglage usine | Votre installation |
|-----------------------------------------------|---------------|--------------------|
| Durée d'ouverture de l'accès 1                | 5 secondes    |                    |
| (Nom de votre entrée n°1)                     |               |                    |
|                                               |               |                    |
|                                               |               |                    |
| Durée d'ouverture de l'accès 2                | 5 secondes    |                    |
| (Nom de votre entrée n°2)                     |               |                    |
|                                               |               |                    |
|                                               |               |                    |
| Durée d'activation de la commande 3 (JPTLIIP) | 5 secondes    |                    |
| (Nom de l'appareil commandé)                  |               |                    |
|                                               |               |                    |
| Arrêt de communication après activation de la | Non           |                    |
| de porte 1                                    |               |                    |
| Arrêt de communication après activation de la | Non           |                    |
| porte 2                                       |               |                    |
| Arrêt de communication après activation de    | Non           |                    |
| l'option                                      |               |                    |

Numéro de série de la JPTLIIP :

# **DEPANNAGE RAPIDE**

| DEFAUTS                                       | VERIFICATIONS                                       |
|-----------------------------------------------|-----------------------------------------------------|
| Le voyant de l'interface JPTLLIP ne s'allume  | - Vérifiez la polarité de l'alimentation            |
| pas                                           | (voir page 4 ou chapitre câblage de la notice       |
|                                               | d'installation)                                     |
|                                               | - Vérifiez que votre prise électrique fonctionne    |
|                                               | correctement                                        |
| L'appui du bouton de la platine de rue active | - Vérifiez que votre interface JPTLLIP est bien en  |
| le moniteur mais l'interface JPTLIIP          | mode « ON »                                         |
| n'appelle pas les smartphones                 | - Vérifiez la connexion de la prise « LAN »         |
|                                               | - Vérifiez que le cordon de la prise LAN est bien   |
|                                               | raccordé à votre modem ou box internet              |
|                                               | - Vérifiez que les smartphones ont été « appairés » |
|                                               | par le flash des QR code                            |
|                                               | - Vérifiez que l'application AiphoneJP sur votre    |
|                                               | smartphone est bien active.                         |
|                                               | - Vérifiez que le voyant de l'interface clignote 1  |
|                                               | fois par seconde (si ce n'est pas le cas, contactez |
|                                               | votre installateur).                                |

# GUIDE RAPIDE : FONCTIONS DU SMARTPHONE APPLICATION AiphoneJP

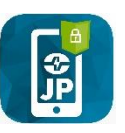

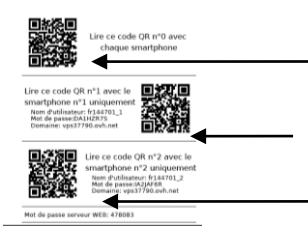

- 1 / Flashez le premier QR code pour télécharger l'application

2/ Flashez le second QR code pour appairer votre smartphone

- 3/ Flashez le troisième QR code pour appairer un second smartphone

# Notice sous ANDROÏD

| Fonction                   | Smartphone                                            |
|----------------------------|-------------------------------------------------------|
|                            | Ecran au lancement de l'application :                 |
|                            | AIPHONE<br>JP<br>Démarrage de l'application           |
|                            | Application activée : vous pouvez recevoir les appels |
| Lancement de l'application | AIPHONE<br>JP<br>Application active                   |
|                            | appels de votre portier.                              |
|                            |                                                       |
|                            | roui quitter i ecian, appuyez sui                     |

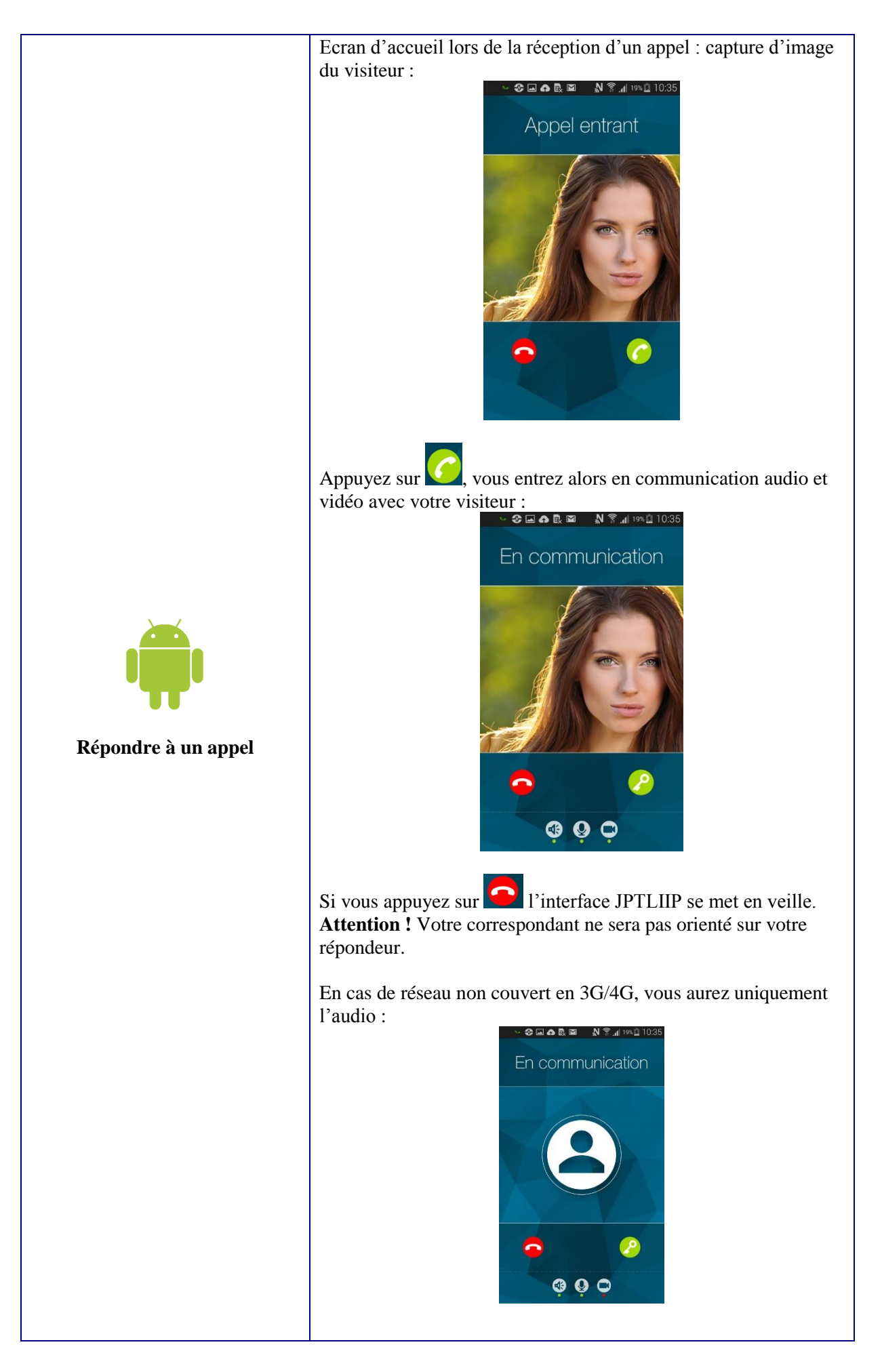

|                              | Vous pouvez pendant la conversation :                              |
|------------------------------|--------------------------------------------------------------------|
|                              | - Activer ou désactiver le haut-parleur de votre smartphone avec   |
|                              |                                                                    |
|                              | la touche . Le voyant en dessous de ce symbole devient             |
|                              | alors rouge : le haut-parleur est désactivé.                       |
|                              |                                                                    |
|                              | - Activez ou désactiver le micro (secret de conversation) avec la  |
|                              | Q                                                                  |
|                              | touche <b>C</b> . Le voyant en dessous de ce symbole devient alors |
| ••                           | rouge : le micro est désactivé.                                    |
| <b>Coupure des fonctions</b> |                                                                    |
| r                            | - Activer ou désactiver la vidéo (plus de discrétion) avec la      |
|                              |                                                                    |
|                              | touche <b>T</b> . Le voyant en dessous de ce symbole devient alors |
|                              | rouge. La vidéo est alors désactivée.                              |
|                              | -                                                                  |

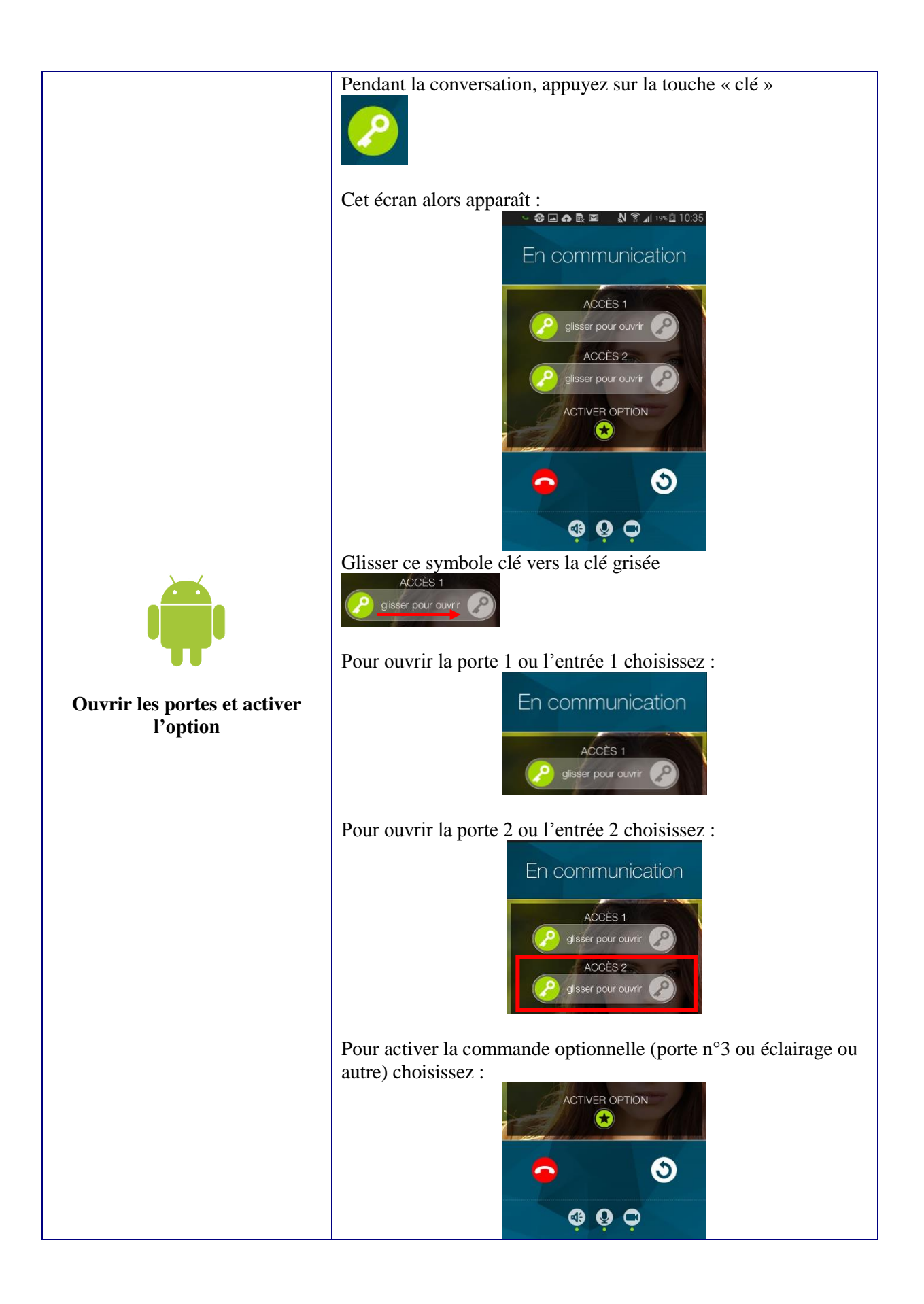

### Notice sous iOS (APPLE)

| Fonction                                      | Smartphone                                                                                                    |
|-----------------------------------------------|----------------------------------------------------------------------------------------------------|
|                                               | Ecran au lancement de l'application :                                                                                          |
|                                               | AIPHONE<br>JP<br>Démarrage de l'application                                                                                    |
|                                               | Application activée : vous pouvez recevoir les appels :                                                                        |
| <b>Constant</b><br>Lancement de l'application | Application active                                                                                                    |
|                                               | Pour mettre l'application en veille, appuyer sur la touche                                                                     |
|                                               | « Home » de l'Iphone.                                                                                                    |
|                                               | Pour que l'application reste « en veille », il faut activer les<br>notifications de l'application « Aiphone JP » :             |
|                                               | AiphoneJP Notifications                                                                                                    |
|                                               | Autoriser les notifications                                                                                                    |
|                                               | Dans Centre de notifications 5 >                                                                                               |
|                                               | Sons                                                                                                    |
|                                               | Pastille sur icône d'app                                                                                                    |
|                                               | Afficher sur l'écran verrouillé                                                                                                |
|                                               | Affichez les alertes sur l'écran verrouillé et dans<br>le Centre de notifications s'il est utilisé sur un<br>écran verrouillé. |
|                                               | STYLE D'ALERTE SI DÉVERROUILLÉ                                                                                                 |
|                                               |                                                                                                    |

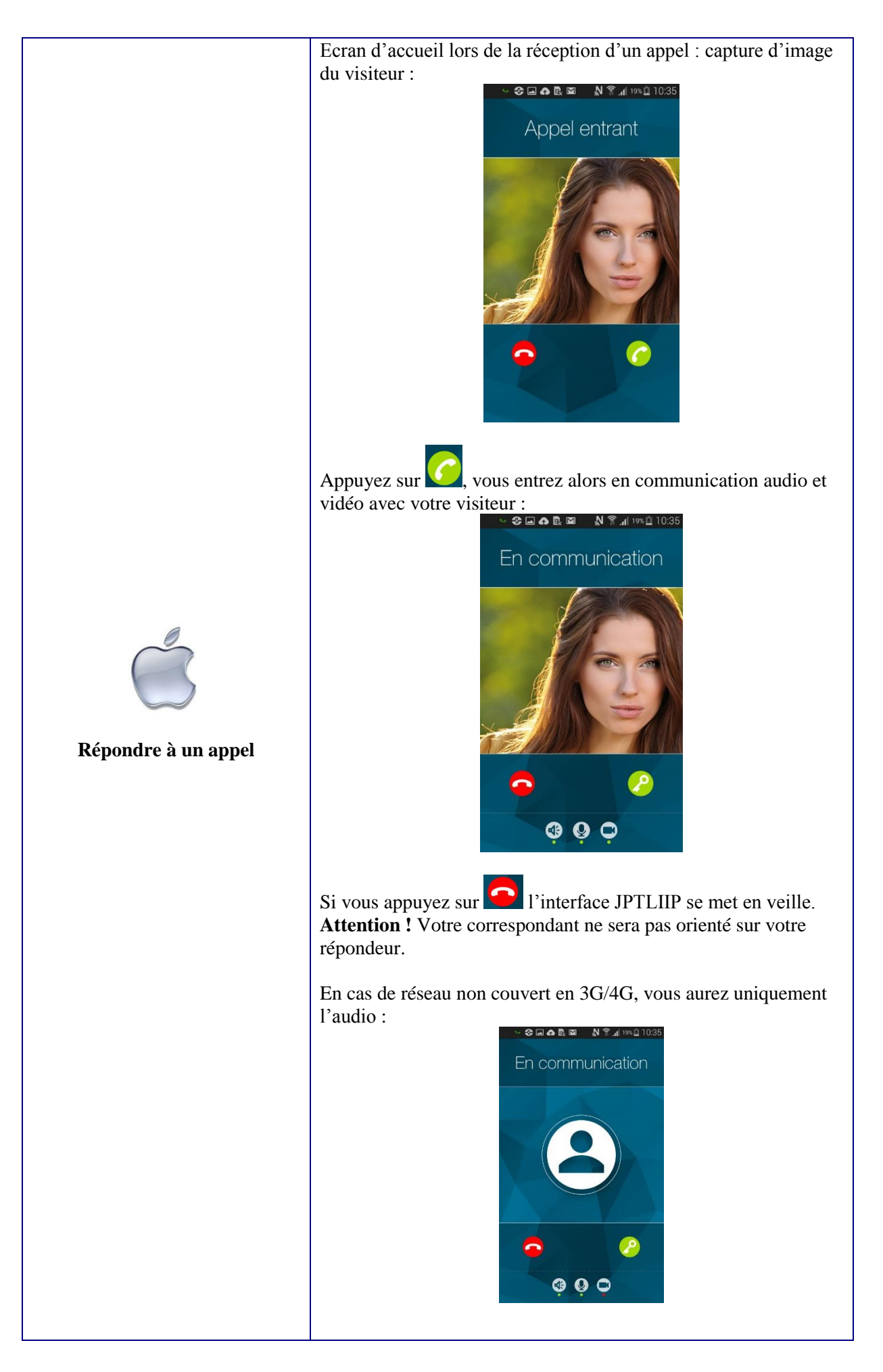

|                       | -                                                                                                    |
|-----------------------|----------------------------------------------------------------------------------------------------|
|                       | <ul> <li>Vous pouvez pendant la conversation :</li> <li>- Activer ou désactiver le haut-parleur de votre smartphone avec</li> <li>la touche</li> <li>Le voyant en dessous de ce symbole devient alors rouge : le haut-parleur est désactivé.</li> </ul> |
|                       |                                                                                                    |
| Ċ                     | - Activez ou désactiver le micro (secret de conversation) avec la touche . Le voyant en dessous de ce symbole devient alors rouge : le micro est désactivé.                                                                                             |
| Coupure des fonctions | - Activer ou désactiver la vidéo (plus de discrétion) avec la touche . Le voyant en dessous de ce symbole devient alors rouge. La vidéo est alors désactivée.                                                                                           |

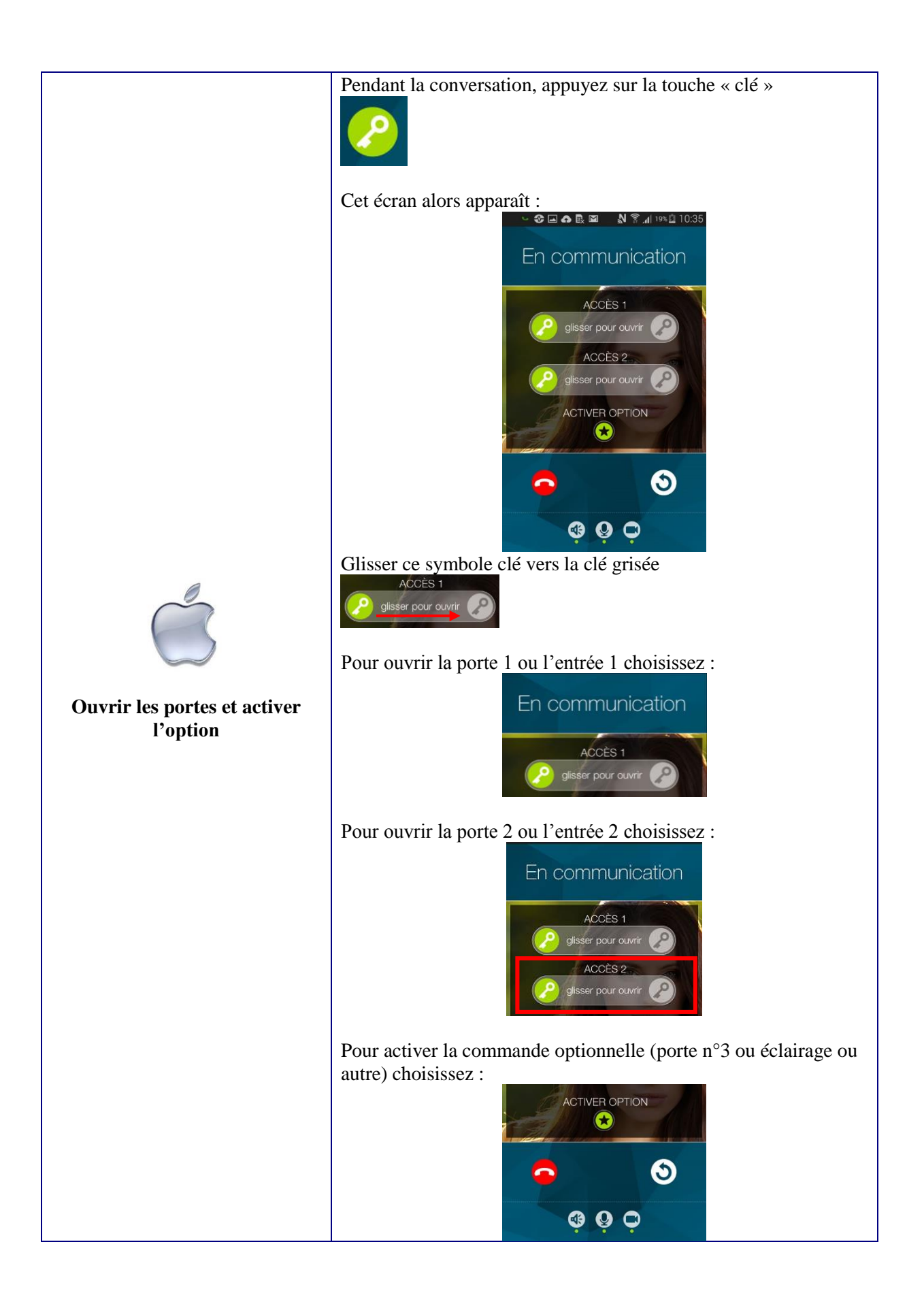

### **PRECAUTIONS TECHNIQUES**

- Température de fonctionnement : entre  $0^{\circ}$ C et +  $40^{\circ}$ C.
- Nettoyer l'appareil à l'aide d'un chiffon doux imprégné d'un détergent ménager neutre (alcool ménager...)
- Ne pas utiliser de détergent corrosif (acétone, white spirit...) ou de chiffon abrasif.

#### **SPECIFICATIONS**

- Dimensions : 240 x 180 x 55 (h) mm.
- Poids : 0,180 kg

| Connexions :                                     | <ul><li>(1) Réseau Ethernet</li><li>(2) Bus JP</li></ul>              |
|--------------------------------------------------|-----------------------------------------------------------------------|
| Téléphones :                                     | (1) Smartphones Androïd ou IPhone                                     |
| Alimentation :                                   | 12V DC – 0,5A                                                         |
| Consommation :                                   | 350mA au repos, 430mA en activant la télécommande.                    |
| Normes :                                         | EN60950<br>EN55022 Edition 98 Classe B<br>EN55024 Edition 98 Classe B |
| Contact de sortie :                              | 1 (N.O., N.F.)                                                        |
| Programmation :                                  | Par Internet.                                                         |
| Sauvegarde des paramètres : mémoire non volatile |                                                                       |
| Présentation :                                   | Boîtier ABS                                                           |

#### **DECLARATION DE NIVEAU DE SECURITE**

- Alimentation (repérée + 12 VDC) : TBTS (selon la norme EN 60950) 12 Volts DC par connexion au bloc alimentation 220 Volts / 12 Volts homologué CE (selon la norme EN 60950) fourni.
- Connexion réseau (repéré LAN) : destinée à être reliée au réseau Ethernet soumis à des tensions de type TBTS (selon la norme EN 60950).
- Raccordement JP (repéré M(IN)-M(OUT)) : destiné à être relié à l'équipement JP (tensions de type TBTS selon la norme EN 60950).
- Sortie contact sec (repérée NO C NC) : 3 fils de télécommande (tensions de type TBTS selon la norme EN60950).

# GARANTIE

Aiphone garantit que ses produits ne sont affectés d'aucun défaut de matière ni de fabrication, en cas d'utilisation normale et de répartitions conformes, pendant une période de deux ans après la livraison à l'utilisateur final, et s'engage à effectuer gratuitement les réparations nécessaires ou à remplacer l'appareil gratuitement si celui-ci présente un défaut, à la condition que ce défaut soit bien confirmé lors de l'examen de l'appareil et que l'appareil soit toujours sous garantie. Aiphone se réserve le droit exclusif de décider s'il existe ou non un défaut de matière ou de fabrication et si l'appareil est ou non couvert par la garantie. Cette garantie ne s'applique pas à tout produit Aiphone qui a été l'objet d'une utilisation impropre, de négligence, d'un accident ou qui a été utilisé en dépit des instructions fournies ; elle ne couvre pas non plus les appareils qui ont été réparés ou modifiés en dehors de l'usine. Cette garantie ne couvre pas les piles ni les dégâts infligés par les piles utilisées dans l'appareil. Cette garantie couvre exclusivement les réparations effectuées en atelier. Toute réparation doit être effectuée à l'atelier ou à l'endroit précisé par écrit par Aiphone. Aiphone décline toute responsabilité en cas de frais encourus pour les dépannages sur site. Aiphone n'indemnisera pas le client en cas de pertes, de dommages ou de désagréments causés par une panne ou un dysfonctionnement d'un de ses produits.

#### **Distribué par AIPHONE**

AIPHONE S.A.S., LISSES-EVRY, FRANCE

Imprimé en France

NOTES :